# tempmate.®

# **tempmate**<sup>®</sup>-C1 User Manual

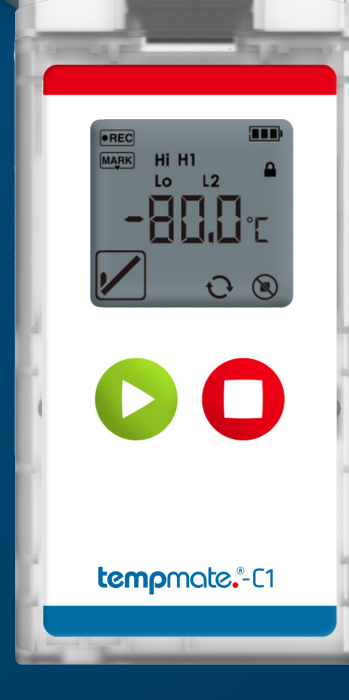

# Contents

| 1. Intended Use                                  | .3 |
|--------------------------------------------------|----|
| 2. Device Description                            | 4  |
| 3. Display                                       | 5  |
| 4. Operation and Use                             | 6  |
| Configuration                                    | 6  |
| Start logger6                                    | 6  |
| Set mark                                         | 7  |
| Temporary evaluation                             | .8 |
| Stop logger                                      | .8 |
| Evaluation                                       | .8 |
| 5. Important Notes                               | .9 |
| 6. Main Technical Specifications tempmate.®-C110 | 0  |
| 7. Contact Information1                          | 2  |

### tempmate.

## 1. Intended Use

The tempmate.®-C1 is a single-use temperature data logger specifically designed to monitor temperature during transportation of products that must be stored at extremely low temperatures. Any use or operation that requires specific requirements and standards not specifically mentioned in the data sheet must be validated and tested at the customer's own responsibility.

### 2. Device Description

#### USB Port

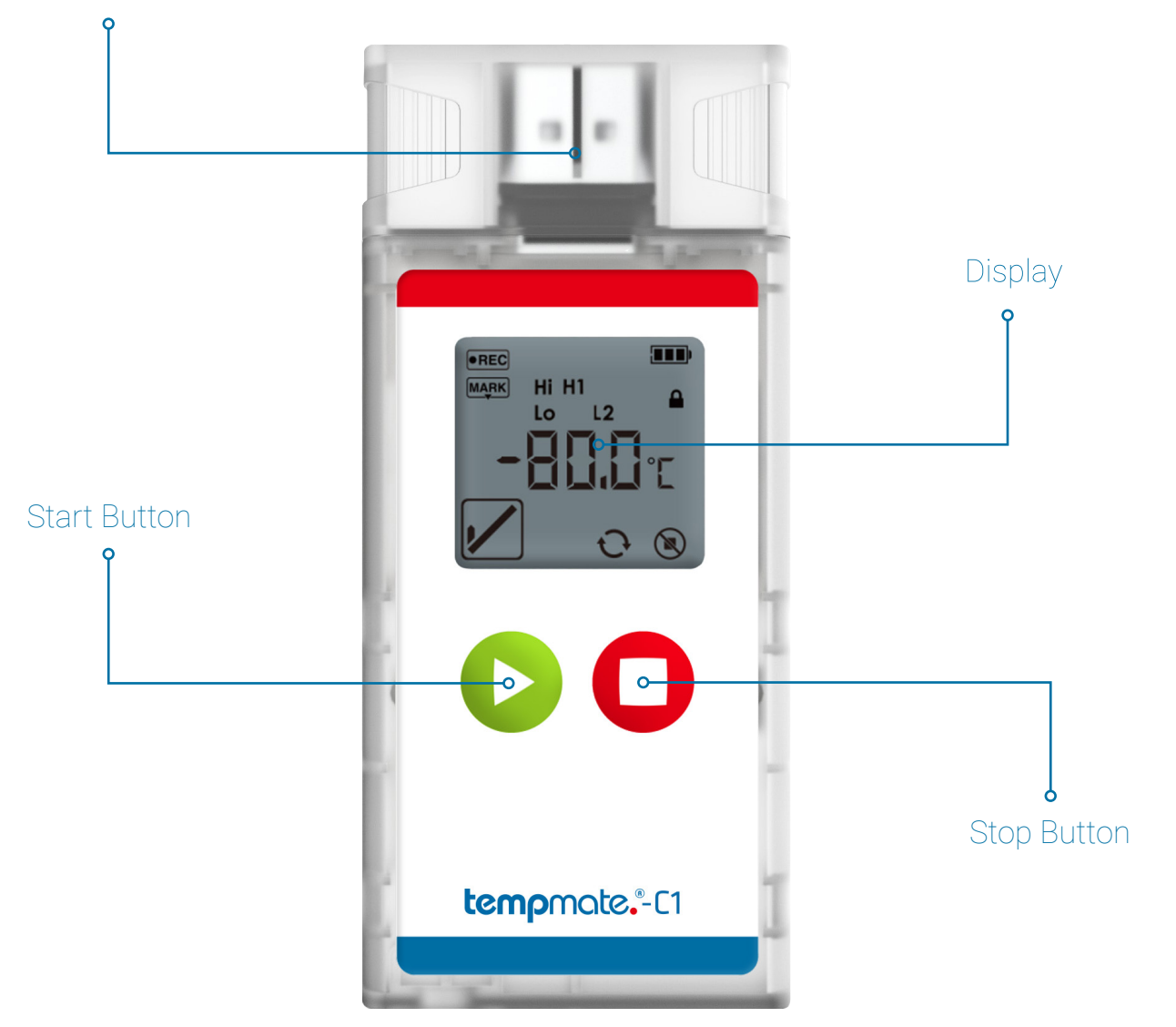

### 3. Display

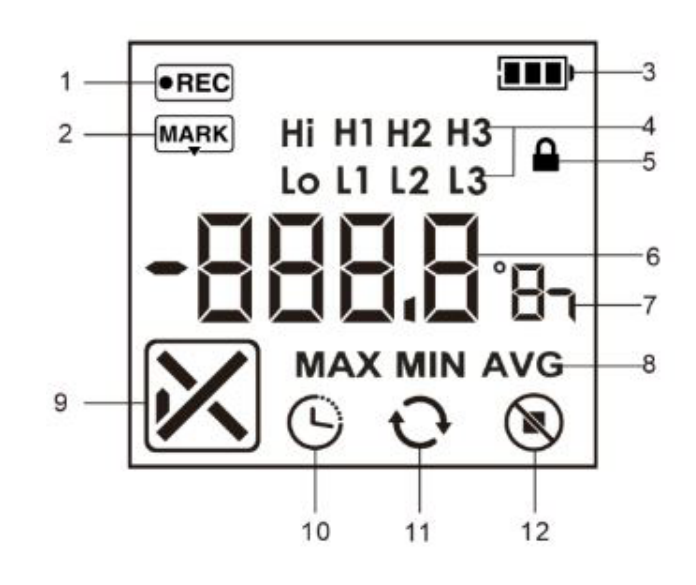

#### Menu navigation

- \_
- \_
- Pressing the button again takes you back to the current temperature display. \_
- \_ recording time depends on the selected measuring interval.

**Important:** The total running time of 90 days with 24 hours each will be deducted per hour after the start

### tempmate.

2 Mark **3** Battery Level 4 Alarm Level **5** Password Protection 6 Measurement Value **7** Temperature Unit, Time Unit 8 Max. Value, Min. Value, Average Value 9 Alarm Status

**1** Recording Status

- 10 Start Delay
- **11** Reuse can be used for several campaigns
- **12** Stop Button Invalid

To scroll through the menu, press the green start button 🜔 several times in quick succession. The display changes from the current temperature display first to the maximum recorded temperature value, then to the minimum and finally to the average value of the current recording. To display the remaining usage time of the device, press the red stop button. The effective

### 4. Operation and Use

#### STEP 1 Configuration \*optional

This step is only necessary if you want to adjust the pre-installed configuration to your application.

- Download the free tempbase.-Cryo software. https://www.tempmate.com/de/download/
- Install the tempbase.-Cryo software on your PC.
- Remove the cap and connect the unbooted logger to your PC.
- Open the tempbase.-Cryo software. The configuration screen is displayed directly.
- Make the desired settings and save them via the menu item "Save Parameter" (1) onto your device.
- Remove the logger from your PC and replace the cap securely.

| Summar Summar                                                                                                    | ary 🕍 Graph                                                                                                    | U Hist                                                           | ory                                                                                                    |                                                                                                    |                                                                                                    |                                                                           |                                                        |                                                                        |                                                                               |                   |                          |           |            |           |   |
|----------------------------------------------------------------------------------------------------|----------------------------------------------------------------------------------------------------|------------------------------------------------------------------|----------------------------------------------------------------------------------------------------|----------------------------------------------------------------------------------------------------|----------------------------------------------------------------------------------------------------|---------------------------------------------------------------------------|--------------------------------------------------------|------------------------------------------------------------------------|-------------------------------------------------------------------------------|-------------------|--------------------------|-----------|------------|-----------|---|
| vice Informati                                                                                                    | ation                                                                                                    | - On/Off Setting                                                 |                                                                                                    | Time S                                                                                                    | Setting                                                                                                    |                                                                           |                                                        | Report Setting -                                                       |                                                                               |                   |                          |           |            |           |   |
| evice ID:                                                                                                    | TC123060175                                                                                                    | Start Mode:                                                      | Button 🗸                                                                                                    | Time 2                                                                                                    | (one:                                                                                                    | UTC+02:00                                                                 | × 1                                                    | Report Format:                                                         | PDF&CSV V Tem                                                                 | porary Report: 💿  | Enable                   | O Disable | Save Para  | neter 💛 🗕 | — |
| evice Model:                                                                                                    | TC1-000                                                                                                    | Start Delay:                                                     | он 🗸 ОМ 🗸                                                                                                    | Time F                                                                                                    | ormat                                                                                                    | DD-MM-YY                                                                  | HH:MM:SS                                               | PDF Password:                                                          | Rep                                                                           | ort Language: 🛛 💿 | English                  |           | Reload     | ng        |   |
| ecording Type:                                                                                                    | e: Temperature                                                                                                    | Start Time:                                                      |                                                                                                    | Device                                                                                                    | e Time:                                                                                                    | 19-07-2023                                                                | 13:59:22 (                                             | Software Passwo                                                        | rd: Temp                                                                      | perature Unit: 💿  | 0 °C                     | O *F      | Char Dave  | -         |   |
| ensor Type:                                                                                                    | Internal 🗸                                                                                                    | Stop Mode:                                                       | Button 🛛 🖬 S                                                                                                    | oftware Loggin                                                                                                    | ng Interval:                                                                                                    | 0Н 🗸 2                                                                    | M 🗸 0S                                                 | Trip Description:                                                      |                                                                               |                   |                          |           | Stop Reco  | raing     |   |
| attery Level:                                                                                                    | <b>—</b> 100%                                                                                                    | Pause:                                                           | O Yes ● No                                                                                                    | Loggin                                                                                                    | ng Duration:                                                                                                    | 1 Day                                                                     | Max. 27 Day                                            | /s Start 15:45 14.0                                                    | 1.23                                                                          |                   |                          |           |            |           |   |
|                                                                                                    |                                                                                                    |                                                                  |                                                                                                    |                                                                                                    |                                                                                                    |                                                                           |                                                        |                                                                        |                                                                               |                   |                          |           |            | _         |   |
| vice Status:<br>tistical Inform<br>al Memory:<br>x. Temperatur                                                                                                    | Logging<br>mation<br>35000 Curre<br>ture: 28,5°C Min.                                                                              | Repeat Start:<br>ent Readings: 1<br>Temperature: 2               | Yes     No     Yes     No     Logging     4,0°C     Averag                                                                                    | Duration: <u>4H 14M</u><br>Temperature: <u>24,9</u>                                                                                                    | E Fil                                                                                                    | st Reading:<br>san Kinetic Te                                             | 19-07-2023                                             | 09:43:15<br>ct): <u>25,0°C</u>                                         | ast Reading: <u>19-07-202</u>                                                 | 3 13:57:15        |                          |           | Import Ten | plate     |   |
| wice Status:<br>itistical Inform<br>tal Memory:<br>ax. Temperatur                                                                                                    | Logging           imation           35000           Curre           28,5°C           Min.                                          | Repeat Start:                                                    | Yes O No                                                                                                    | Duration: <u>4H 14M</u><br>Temperature: <u>24,9</u>                                                                                                    | I Fil                                                                                                    | st Reading:<br>san Kinetic Te                                             | 19-07-2023                                             | 09.43.15<br>(T): <u>25,0°C</u>                                         | ast Reading: <u>19-07-202</u>                                                 | 3 13:57:15        |                          |           | Import Ten | plate     |   |
| wice Status:<br>tistical Inform<br>tal Memory:<br>tax. Temperatur                                                                                                    | Logging           imation <u>35000</u> Curre           28,5°C           Min.                                                       | Repeat Start:                                                    | Yes O No                                                                                                    | Duration: 4H 14M<br>Temperature: 24.9'<br>Alarm Type                                                                                                    | і Fi<br>'С Ми                                                                                                    | st Reading:<br>san Kinetic Te                                             | 19-07-2023                                             | 09:43:15                                                               | ast Reading: <u>19-07-202</u><br>First Alarm(Temperature)<br>Over-limit Times | 3 13 57:15        | Alarm Status             |           | import Ter | plate     |   |
| atistical Inform<br>tal Memory:<br>ax. Temperatur<br>Im<br>H3: •                                                                                                    | Logging           mation <u>35000</u> Curre           ure:         28,5°C         Min.*           0         Temperature         10 | Repeat Start:<br>Int Readings: <u>1</u><br>Temperature: <u>2</u> | Yes O No                                                                                                    | Duration: <u>4H 14M</u><br>Temperature: <u>24,97</u><br>Alarm Type<br>Single                                                                                                    | I Fit                                                                                                    | st Reading:<br>ean Kinetic Te<br>Jarm Delay                               | 19-07-2023<br>mperature(MK                             | 09:43:15                                                               | ast Reading: <u>19-07-202</u><br>First Alarm(Temperature)<br>Over-limit Times | 3 13:57:15        | Alarm Status             |           | Import Ter | plate     |   |
| international and a second status: a status: a | Logging     mation <u>35000</u> Curre <u>28,5°C</u> Min                                                                            | Repeat Start:<br>Int Readings: <u>1</u><br>Temperature: <u>2</u> | Yes O No     No     Alarm Threshold     C    C     C                                                                                          | Duration: 4H 14M<br>Temperature: 24.97<br>Alarm Type<br>Single<br>Single                                                                                                    | Finite Contract of Contract of | st Reading:<br>san Kinetic Te<br>Jarm Delay<br>H<br>H                     | 19-07-2023<br>mperature(Mk                             | 09 43 15<br>(T) 25.0°C<br>Over-limt duration                           | ast Reading <u>19-07-202</u><br>inst Alam (Temperature)<br>Over-Amit Times    | 3 <u>13</u> 57.15 | Alarm Status             |           | Import Ter | plate     |   |
| arm H3:  (Phile Constraint) (Phile Constraint) (Phi | Logging     mation <u>35000</u> Curre <u>28,5°C</u> Min      Temperature     Temperature     Temperature                           | Repeat Start:<br>ent Readings: <u>1</u><br>femperature: <u>2</u> | Yes O No     No     28     Loggin     4,0°C Averag     Alarm Threshold     °C     °C     °C     30     °C                                     | Alarm Type Single Single Single                                                                                                    | I Fit<br>'C M<br>✓ (<br>✓ (                                                                                                    | st Reading:<br>tan Kinetic Te<br>larm Delay<br>H<br>H<br>H                | 19-07-2023<br>mperature(Mk<br>0 M<br>0 M               | 09:43:15<br>(T): 25:0°C<br>Over-limit duration<br>00:0H 0M             | ast Reading <u>19.07-202</u><br>inst Alam (Temperature)                       | 3 13 57 15        | Alarm Status<br>OK       |           | Import Ter | plate     |   |
| m<br>H1: @<br>L1: @                                                                                                    | Logging                                                                                                    | Repeat Start.<br>Int Readings: <u>1</u><br>Temperature: <u>2</u> | Yes O No     No     Aurr Threshold     'C     'C     'C     'C     'C     'C     'C     'C     'C                                             | Alarm Type Single Singl | Fii<br>'C M                                                                                                    | st Reading:<br>ean Kinetic Te<br>larm Delay<br>H<br>H<br>H<br>H           | 19-07-2023<br>mperature(Mk<br>0 M<br>0 M<br>0 M        | 09.43.15<br>(T) 25.0°C<br>Over-limit duration<br>00.0H 0M<br>00.0H 0M  | ast Reading 19-07-2022                                                        | 3 13.57:15        | Alarm Status<br>OK<br>OK |           | Import Ter | plate     |   |
| atistical Inform<br>stal Memory:<br>ax. Temperatur<br>H3:<br>H1:<br>H1:<br>L1:<br>C                                                                                                    | Logging                                                                                                    | ret Readings: <u>1</u><br>fremperature: <u>2</u>                 | Yes O No     Konggin     Loggin     Loggin     Aura     Aura     Aura     Aura     Threshold     *C     *C     *C     *C     *C     *C     *C | Alarm Type Single Singl | Fil<br>C M                                                                                                    | st Reading:<br>san Kinetic Te<br>larm Delay<br>H<br>H<br>H<br>H<br>H<br>H | 19-07-2023<br>mperature(Mk<br>0 M<br>0 M<br>0 M<br>0 M | 09.43.15<br>(T) 250°C<br>Over-limit duration<br>(C) OH OM<br>(C) OH OM | ast Reading 19-07-2022                                                        | 31357.15<br>A     | Alarm Status<br>OK<br>OK |           | Import Ter | plate     |   |

#### STEP 2 Start logger (manually)

- Press and hold the green start button 🜔 for 5 seconds.
- A successful start is indicated by *bEGn* on your device display.

Important: If a different signal or no signal appears, do not use the logger and contact our support via support@tempmate.com. The device display is disabled until the device has been successfully started.

#### Alternative start modes

#### Start via software (optional)

- This setting can be made in the tempbase.-Cryo software. 0 (see STEP 1)
- 0

**Important:** A manual start is not possible with this configuration.

#### Timed start: (optional)

- This setting can be made in the tempbase.-Cryo software. 0 (see STEP 1)
- The device will start according to the time set in the configuration software. 0

Important: A manual start is not possible in this configuration.

Important: When setting a start delay, the display shows a countdown of the selected time period.

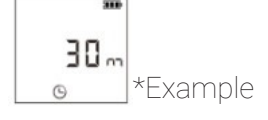

#### STEP 3 Set mark

- Press the green start button 🜔 twice in quick succession . \_
- As soon as the device records the marking, the symbol **MARK** appears. \_
- Once the symbol MARK disappears, the marking process is completed.

Important: Only one mark is possible per measuring interval.

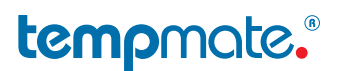

The start is triggered automatically as soon as the device is disconnected from the PC.

#### STEP 4 Temporary Evaluation

- Connect your started or paused device to your PC.
- A temporary report will be generated automatically
- Save your report and remove the logger from your PC again.

Important: If you connect the logger to your PC in the started mode, the recording will continue also in this moment. In order to be able to assign any fluctuations in your measurement results, we advise you to set a mark before and after the temporary readout (see STEP 3).

#### STEP 5 Stop Logger (manual)

- Press and hold the red stop button  $\Box$  for 5 seconds.
- The display switches off after a successful stop.

**Important:** In the stopped state, a short press of any key is sufficient to view the max., min. and average value of the last recording.

**Important:** The device stops automatically when the memory is full.

#### Alternative stop modes

#### Stop by Software (optional)

- Open the tempbase.-Cryo software and connect your unstopped tempmate.®-C1 to your PC. 0 (see STEP 1)
- Select the "Stop recording" menu item to stop the device. 0

#### STEP 6 Evaluation

- Connect the stopped logger to your PC.
- The display will show *PdF* and/or *CSu* to indicate that the respective reports are being generated. \_
- Once the report is generated, the display will show USb. \_
- The logger can now be disconnected from the PC.

Important: Always make sure that this step is performed before restarting the device. If the device is restarted, all old data will be overwritten.

### 5. Important Notes

- If the icon **SEL** is displayed on the screen, the logger needs to be reconfigured
- for more than another 10 days.
- If the icon **End** is displayed, the logger's battery is too low to record.
- The configuration of your device cannot be changed during recording.
- Always dispose of batteries according to your country's regulations. \_
- Do not place the device in corrosive liquids or expose it to direct heat.

### tempmate

When **w**is displayed on the screen, it means that the battery level of the logger is too low to record

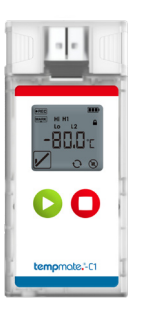

### Main Technical Specifications **temp**mate.®-C1

| Model             | Dry Ice / Low Temperature Data Logger                                                  |
|-------------------|----------------------------------------------------------------------------------------|
| Part Number       | TC1-000                                                                                |
| Usage             | Single-Use / Multi Start/Stop within 90 days possible                                  |
| Temperature Range | -90°C to +70°C                                                                         |
| Accuracy          | ±0.5°C (-30°C to +70°C) ±1.0°C (others)                                                |
| Resolution        | 0.1°C                                                                                  |
| Memory Capacity   | 20.000 Readings using PDF & CSV (default)<br>35.000 Readings using PDF only (optional) |
| Connection        | USB                                                                                    |
| Indication        | LCD                                                                                    |
| Battery           | 3.6V Lithium Battery                                                                   |
| Runtime           | Max. 90 days                                                                           |
| Dimensions        | 96mm(L) * 44mm(W) * 15mm(H)                                                            |
| IP Protection     | IP65                                                                                   |
| Mark              | Max. 9 points                                                                          |
| Alarm             | Max. 6 points                                                                          |
| Logging Interval  | 1 minute - 24 hours                                                                    |
| Start Delay       | 1 minute - 24 hours                                                                    |
| Report Format     | PDF/CSV                                                                                |
| Software          | Free tempbase-Cryo Software for Windows systems                                        |
| Certifications    | CE, RoHs, EN12830, RTC-D0160                                                           |
| Shelf-Life        | 2 Years                                                                                |

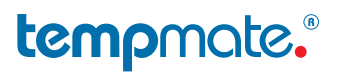

# Contact Information

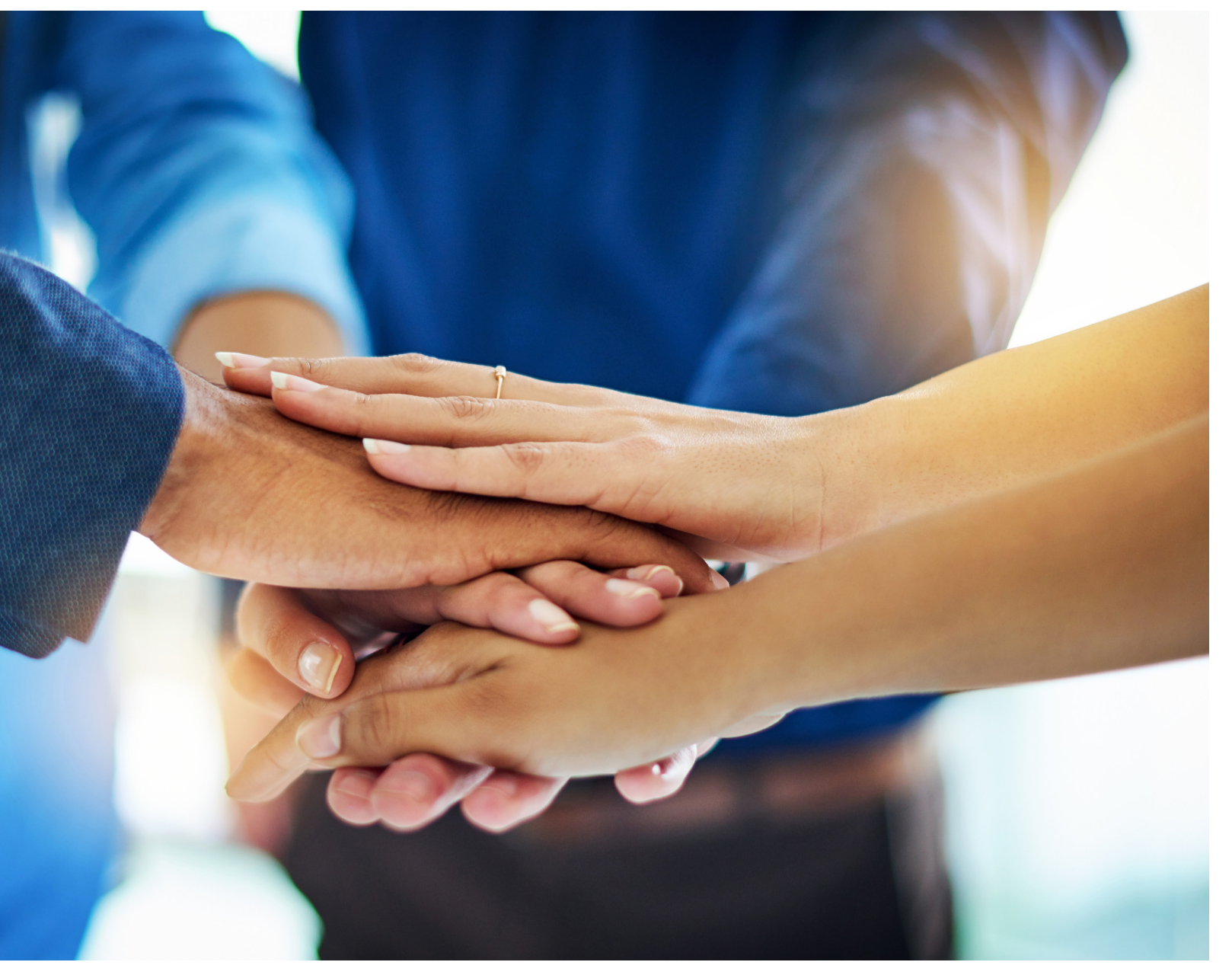

Do you have any questions? Please contact us - our experienced team will be happy to support you.

sales@tempmate.com

+49 7131 6354 0

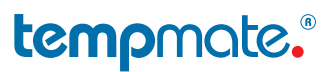

tempmate GmbH Wannenäckerstr. 41 74078 Heilbronn, Germany

Tel. +49-7131-6354-0 sales@tempmate.com www.tempmate.com